## Remôtsy

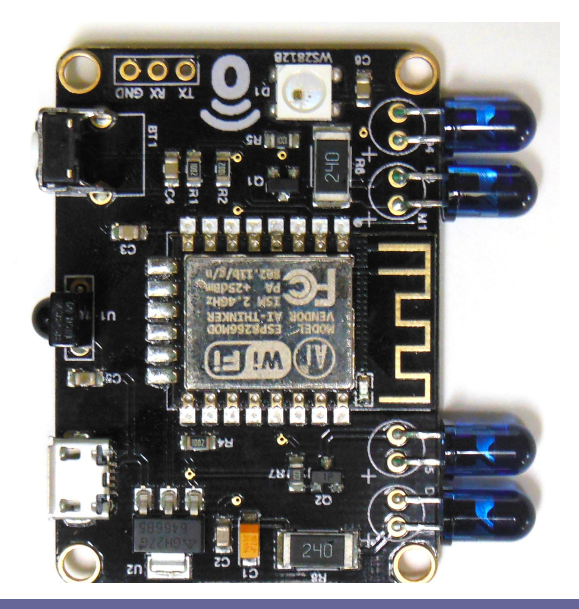

## Setup

The steps to setup the Remotsy infrared board.

## **Remotsy Setup**

1.- Power on the Remotsy using any micro USB power supply, is recommended 1 Amp of output or more.

2.- Wait for the led to blink in green, this indicate that Remotsy is in setup mode

3.- Using any smartphone table or PC, search for the Wi-Fi network "Remosty\_Setup", for example in this case is using an Android phone.

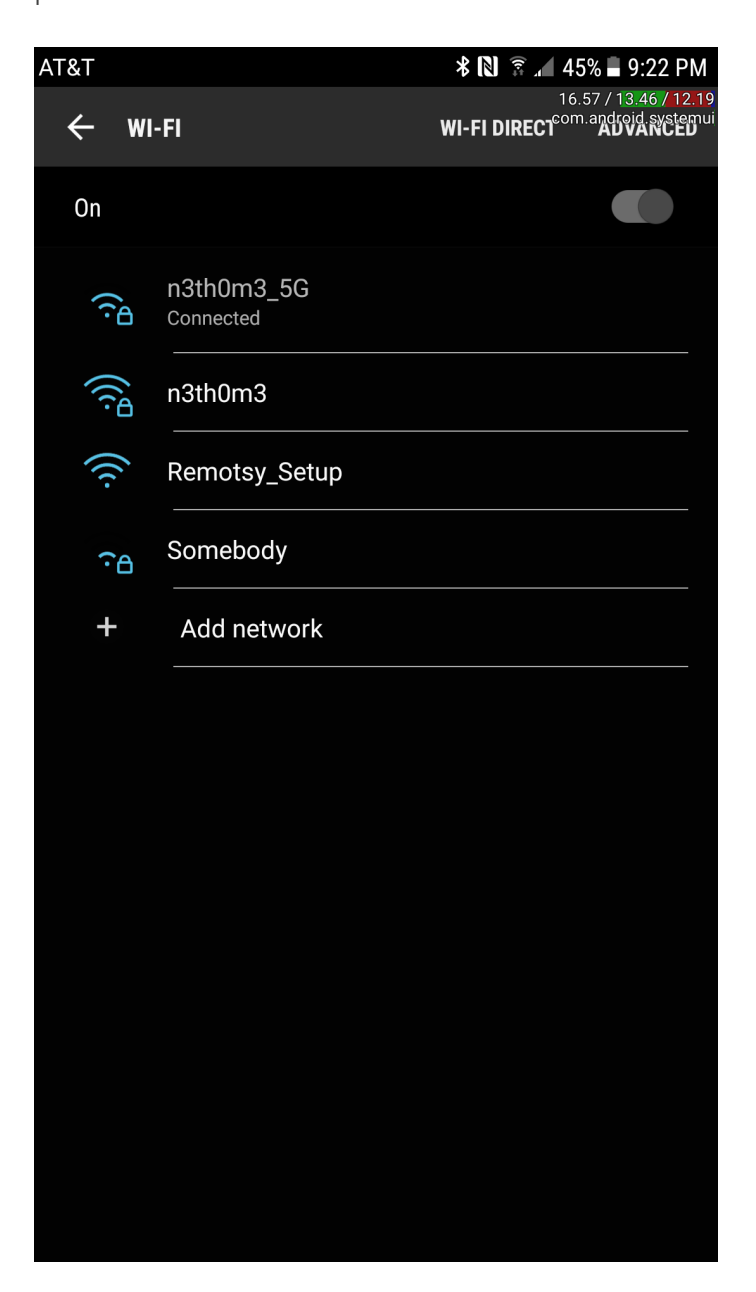

4.- When the smartphone, table or PC is connected to the Wi-Fi network, open any browser, the browser will redirect you to the setup page.

Note: In some cases, the redirect doesn't work, in this case, please go to the URL <u>http://192.168.4.1</u>

| * 🔊 🤏 👍 🔏               | -% <b>-</b> 9:23 PM                      |
|-------------------------|------------------------------------------|
| 23<br>192.168.4.1       | 25 / 10.1 / / 13.25<br>.android.systemui |
| <b>Remôtsy</b><br>Setup |                                          |
| Configure WiFi          |                                          |
| Configure WiFi(No Scan) |                                          |
| Info                    |                                          |
| Reset                   |                                          |

5.- Use the first option to scan the area and get a list of all available Wi-Fi networks, then select your home Wi-Fi networks and set your password. Write the email that you want to use to register this device in the cloud.

Note: For the email field is important to use the same email that you are using or will use in your Remotsy account.

|                   | * 2    | 🗊 📶 37% 🗖 9:58 PM                           |
|-------------------|--------|---------------------------------------------|
| i) 192.168.4.1/w  | ifi?#p | 16.32 / 12.1 / 12.19<br>com.android.systemu |
| Remo              | TSY    |                                             |
| <u>n3th0m3</u>    | 62%    |                                             |
| <u>Somebody</u>   | 38%    |                                             |
| <u>ATThgSweKl</u> | 28%    |                                             |
| <u>ATTCsREBUI</u> | 26%    |                                             |
| RSE-Net-2GHz      | 22%    |                                             |
| n3th0m3           |        |                                             |
| password          |        |                                             |
| Email to registe  | er     |                                             |
|                   |        |                                             |

save

<u>Scan</u>

6.- Save the Wi-Fi settings, if the board is connected to internet the led will change a light blue color, if after 30 seconds the LED is still flashing in green. Please press the reset button ONE time and wait for the blue light or the flashing green light. If the light is green please repeat the process to setup the Wi-Fi settings.

7.- If the LED light is light blue. Go to <u>https://www.remotsy.com</u> to create or login your account.

Note: if you have any problem please sent an email to <a href="mailto:support@remotsy.com">support@remotsy.com</a>